# Vejledning til færdigmelding af byggeri

Gå ind på <u>www.bygogmiljoe.dk</u>

**1** Log in med Nem-id. Når du er logget ind vil dit navn være angivet.

| BUS<br>MLJB                                           | Log ud       |
|-------------------------------------------------------|--------------|
| Byg og Miljø                                          | Kontakt 🕨    |
| Forside Start nyt projekt Mine projekter Hjælp        | Min profil 💄 |
| Byg og Miljø<br>Portal for bygge- og miljøansøgninger |              |

# 2 Mine projekter

Gå til Mine projekter (A), og vælge det projekt du skal melde færdigt.

I dette tilfælde Fritliggende enfamiliehuse, rækkehuse, dobbelthuse og sommerhuse (B). Tryk på teksten.

|    | Byg og Miljø 🗛                                                                                                    | Kontakt 🕨                              |
|----|----------------------------------------------------------------------------------------------------|----------------------------------------|
|    | Forside Start nyt projek Mine projekter Hjælp                                                                                                    | Min profil 🛓                           |
|    | Du har ulæste beskeder<br>Vælg projektet nedenfor for at læse dem                                                                                                    |                                        |
|    | Mine projekter                                                                                                    |                                        |
| -  | fremsøge i dine projekter fx. på projektets adresse ved at benytte brov serens<br>søgefunktion.           Start nyt projekt         Ny projektmappe           V         Mine projekter (5 projekter) |                                        |
| вĮ | Enfamiliehus og nedrivning Laksetorvet 1, 8900 Randers C                                                                                                    | ULÆSTE BESKEDER Mere 👻                 |
|    | Fritliggende enfamiliehuse, rækkehuse, dobbelthuse og sommerhuse                                                                                                    | Afventer: Dig<br>Arbejdet er påbegyndt |
|    | Nedrivning, der kræver tilladelse                                                                                                    | Afventer: Dig<br>Ikke indsendt kladde  |
|    | Garage Laksetorvet 1, 8900 Randers C                                                                                                    | Mere 🗸                                 |
|    | Garager, carporte, udhuse og lignende                                                                                                    | Afventer: Dig<br>Ikke indsendt kladde  |
|    | L                                                                                                    |                                        |

### 3 Overblik

Du bliver guidet til siden Overblik. I venstre kolonne skal du trykke på Efter endt arbejde (A).

| Byg og Miljø - En                                             | amiliehus og nedriv            | ning                                                       |                                                         | Randers Kommune<br>Kontakt            |
|---------------------------------------------------------------|--------------------------------|------------------------------------------------------------|---------------------------------------------------------|---------------------------------------|
| Forside Start nyt projekt                                     | line projekter Hjælp           |                                                            |                                                         | Min profil 💄                          |
| ✓ Projektoverblik                                             | Overbli                        | k 🖉                                                        |                                                         |                                       |
| Overblik                                                      | Her vil du kunne se            | overblik over dit projekt og fre                           | emskridt i din ansøgninger                              |                                       |
| Tilknyttede personer                                          | Du har 4 ul<br>Klik på knap    | este besleder<br>pen for at gå til seneste besk            | eder                                                    | Læs beskeder                          |
| Ansøgninger<br>Forhold på projektstedet<br>> Udfyld ansøgning | Projektnavn*                   | edrivning                                                  | Sted<br>Laksetorvet 1, 8900 Rand<br>Ejendomsnr.: 019632 | iers C                                |
| > Før arbejdet igangsættes                                    |                                |                                                            | Randers Bygrunde - 1970                                 | )                                     |
| > Når arbeidet udføres                                        | Ansøgninger                    | i projektet                                                |                                                         |                                       |
| > Efter endt arbejde                                          | Nedrivning,                    | der kræver tilladelse                                      |                                                         | Î                                     |
|                                                               | Randers Komm                   | ne                                                         |                                                         | Afventer: Dig                         |
|                                                               | Åbn ansøgnir<br>Se forhåndsvi  | ining                                                      |                                                         | Ikke indsendt kladde<br>IKKE INDSENDT |
|                                                               | Det er i øjeb<br>af yderligere | kket ikke muligt at bestemm<br>dokumentationskrav på et se | e alle dokumentationskrav. Du vil d<br>nere tidspunkt.  | lerfor muligvis blive mødt            |
|                                                               | Fritliggende<br>Randers Komm   | enfamiliehuse, rækkel<br>ne Bomnummer: byg                 | huse, dobbelthuse og som<br>g-2020-3297                 | nerhuse<br>Afventer: Dig              |
|                                                               | Åbn ansøgnir<br>Se forhåndsvi  | ining                                                      |                                                         | Arbejdet er påbegyndt<br>INDSENDT     |
|                                                               | Det er i øjeb                  | kket ikke muligt at bestemme                               | e alle dokumentationskrav. Du vil d                     | lerfor muligvis blive mødt            |

Det er en god ide, at have din byggetilladelse åben, når du skal til at udfylde punkterne, så du får indsendt alt dokumentation ved færdigmeldingen

Du vil få vist en liste over forhold, du skal forholde dig til ved færdigmelding (A).

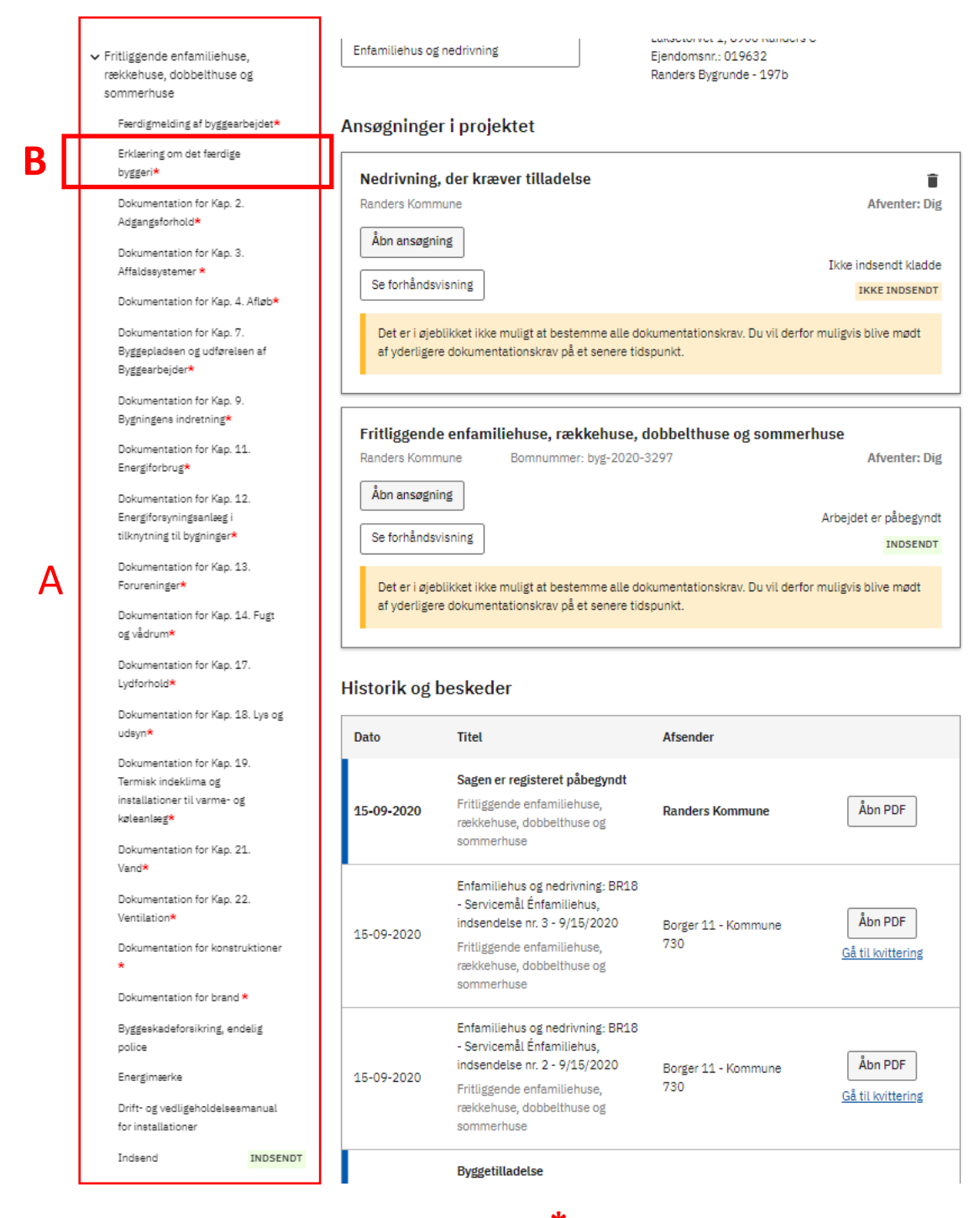

Du skal udfylde alle punkter der er angivet med  $\uparrow$ .

I bygningsreglementet kan du læse mere om <u>Dokumentation af bygningsreglementets tekniske</u> bestemmelser i forbindelse med færdigmelding af byggeriet.

I næsten alle byggesager, er det obligatorisk at fremsende Erklæring om det færdige byggeri (B).

På næste side kan du se eksempel på, hvordan Erklæring om det færdige byggeri udfyldes.

### 4 Erklæring om det færdige byggeri

Tryk på **Erklæring om det færdige byggeri (A)** i venstre side. I felt **(B)** kan du se erklæringens tekst "Jeg erklærer herved at det færdige byggeri er i overensstemmelse med byggetilladelsen og bygningsreglementet, jf. § 40 stk. 2, nr. 2".

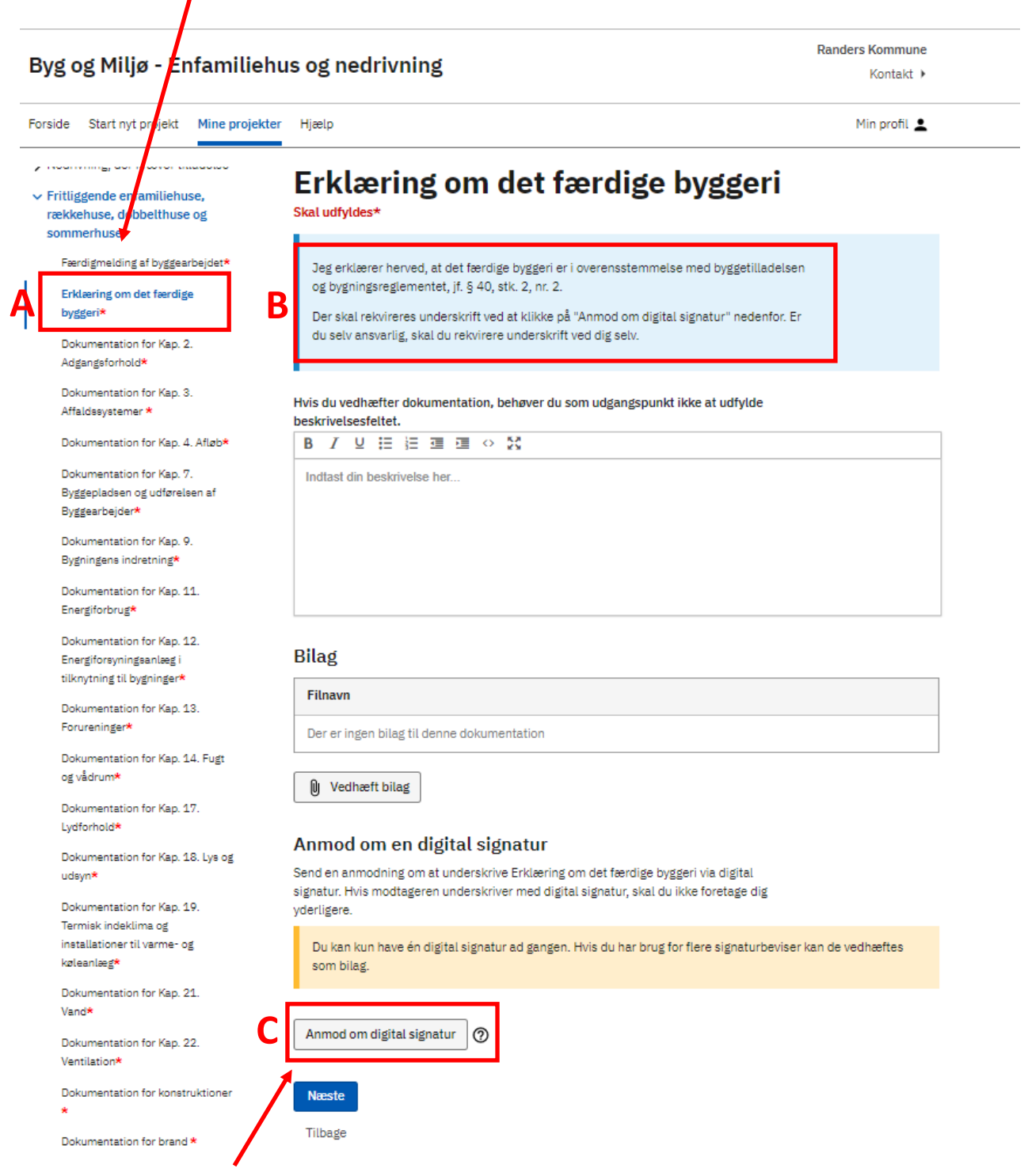

#### Tryk Anmod om digital signatur (C).

Hvis du selv er ansvarlig, skal du indhente en digital signatur fra dig selv. Hvis du har en rådgiver tilknyttet sagen, kan det være rådgiveren, du skal anmode om en digital signatur.

#### Anmod om en digital signatur

Du får vist et pop-up vindue, hvor du skal udfylde felterne markeret med \* (D).

| Ann                        | nod om en digital                                                    | signatur                                     |                              |         |
|----------------------------|----------------------------------------------------------------------|----------------------------------------------|------------------------------|---------|
| Send er                    | anmodning om at underskrive Er                                       | klæring om det færdige by                    | ggeri via digital signatur.  |         |
| G                          | Dine kontaktoplysninger sendes<br>Tjek at dine kontaktoplysninger er | til modtageren<br>r opdateret, så du kan kon | taktes for yderligere inform | nation. |
| Navn*<br>E-mail<br>Telefon | *                                                                    |                                              |                              |         |
| Navn p                     | å modtageren*                                                        | Email på m                                   | odtageren*                   |         |
| Skriv e                    | n meddelelse*                                                        |                                              |                              |         |
|                            |                                                                      |                                              |                              |         |
| Annu                       | ller Send anmodning                                                  | F                                            |                              |         |

Der efter trykker på Send anmodning (C)

Du kan nu se, at **Anmodningen sendt (A)** og hvor længe den er **Gyldig til (B)**. Du har også mulighed for at slette anmodningen igen på **Slet (C)**.

|   | Anmod or                                         | n en digit                    | al signatu                        | r                                       |                              |                             |                 |           |            |
|---|--------------------------------------------------|-------------------------------|-----------------------------------|-----------------------------------------|------------------------------|-----------------------------|-----------------|-----------|------------|
|   | Send en anmoo<br>signatur. Hvis n<br>yderligere. | ning om at un<br>odtageren un | derskrive Erkla<br>derskriver med | ering om det fær<br>I digital signatur, | dige byggeri<br>skal du ikke | via digital<br>foretage dig | I               |           |            |
|   | Du kan kun l<br>som bilag.                       | ave én digita                 | signatur ad ga                    | ingen. Hvis du ha                       | ar brug for fle              | ere signatur)               | eviser kan de v | vedhæftes |            |
|   | Anmod om di                                      | ig tal signatur               | 0                                 |                                         |                              |                             |                 |           |            |
|   | Digital sig                                      | natur                         |                                   |                                         |                              |                             | 7               |           |            |
| Α | Anmodning s                                      | endt                          |                                   |                                         | <b>B</b> [                   | Gyldig til 29               | 9-09-2020       | Slet      | ] <b>C</b> |
|   | Næste<br>Tilbage                                 |                               |                                   |                                         |                              |                             |                 |           |            |

Når modtageren har underskrevet med digital signatur, vil der være vedhæftet et **Signaturbevis (A)** og du kan se, hvem den er **Signeret af (B)**.

|   | Digital signatur  |   |             |      |
|---|-------------------|---|-------------|------|
| Α | Signaturbevis.pdf | B | Signeret af | Slet |

## 5 Indsend

Tjek at alle punkter der er angivet med \*, er markeret med et **flueben (A)**, ellers kan du ikke indsende færdigmeldingen.

| ommerhuse                                                                                        | Ansøgning indsen                                                                           | ndt                                                                                                    |                                                                      |
|--------------------------------------------------------------------------------------------------|--------------------------------------------------------------------------------------------|----------------------------------------------------------------------------------------------------|----------------------------------------------------------------------|
| Færdigmelding af byggearbejdet*                                                                  | Din ansøgning "Fri                                                                         | itliggende enfamiliehuse, rækkehuse, dobbe                                                                                        | lthuse og sommerhuse" er indsendt                                    |
| Erklæring om det færdige<br>byggeri*                                                             | -<br>Fritliggende enfa                                                                     | amiliehuse, rækkehuse, dobb                                                                                                    | elthuse og sommerhuse                                                |
| Dokumentation for Kap. 2.<br>Adgangsforhold*                                                     | Her kan du indsende din a<br>dobbelthuse og sommerh                                        | ansøgning "Fritliggende enfamiliehuse, række<br>iuse" eller se en forhåndsvisning                                                 | shuse,                                                               |
| Dokumentation for Kap. 3.<br>Affaldssystemer *                                                   | Forhåndsvisning som pdf                                                                    | f                                                                                                    | rakkahusa                                                            |
| Dokumentation for Kap. 4. Afløb*                                                                 | dobbelthuse og sommerh                                                                     | use" som sagsbehandleren vil modtage den.                                                                                         | e, tokkendee,                                                        |
| Dokumentation for Kap. 7.<br>Byggepladsen og udførelsen af<br>Byggearbejder*                     | Se forhåndsvisning                                                                         |                                                                                                    |                                                                      |
| Dokumentation for Kap. 9.<br>Bygningens indretning*                                              | Find tidligere indsendelse<br>Du kan altid finde tidligere<br>projektets Historik, her vil | e <mark>r i Historik</mark><br>e indsendelser i din Historik. Under Projektov<br>I du altid kunne finde alle indsendelser i dit p | erblik har du<br>rojekt.                                             |
| Dokumentation for Kap. 11.<br>Energiforbrug*                                                     | Indsendelser fra andre till<br>Vis Historik                                                | knyttede ansøgere vil også være listet i histo                                                                                    | rikken.                                                              |
| Dokumentation for Kap. 12.<br>Energiforsyningsanlæg i<br>tilknytning til bygninger*              | Indhold i ansøgningen<br>Nedenstående oversigt vis                                         | ser en opsummering af de krav der er i din ar                                                                                     | nsøgning. Du kan                                                     |
| Dokumentation for Kap. 13.<br>Forureninger <b>*</b>                                              | se hvilke dokumentations<br>samt se hvilke krav der bli                                    | krav der er obligatoriske for at kunne indsen<br>iver sendt ind til myndigheden der skal beha                                     | de ansøgningen,<br>ndle din ansøgning                                |
| Dokumentation for Kap. 14. Fugt<br>og vådrum*                                                    | > Udfyld ansøgning                                                                         |                                                                                                    | UDFYLDT TIDLIGERE 12 ud af 2                                         |
| Dokumentation for Kap. 17.                                                                       | > Før arbejdet igangsæ                                                                     | attes                                                                                                    | UDFYLDT TIDLIGERE 1 ud af                                            |
| Dokumentation for Kap. 18. Lys og                                                                | <ul> <li>&gt; Nar arbejdet udtøres</li> <li>&gt; Efter endt arbejde</li> </ul>             |                                                                                                    | UDFYLDES NU O UG AF                                                  |
| Dokumentation for Kap. 19.<br>Termisk indeklima og<br>installationer til varme- og<br>køleanlæg* | Bekræft profiloplysninge<br>Du bedes tage stilling til o<br>bedes du redigere dem ind      | r<br>m nedenstående profiloplysninger er korrekt<br>den du indsender ansøgningen.                                                 | te. Hvis ikke,                                                       |
| Dokumentation for Kap. 21.<br>Vand*                                                              | Navn*<br>Adresse*<br>E-mail                                                                |                                                                                                    |                                                                      |
| Dokumentation for Kap. 22.<br>Ventilation*                                                       | Telefon*                                                                                   |                                                                                                    |                                                                      |
| Dokumentation for konstruktioner<br>*                                                            | Rediger profiloplysning<br>Godkend indsende                                                | elsen af ansøgningen                                                                                                    |                                                                      |
| Dokumentation for brand *                                                                        | Bemærk at du ved                                                                           | behandling af visse ansøgninger ka                                                                                                | in blive opkrævet et gebyr. Du kan<br>ældende myndighede biersmoside |
| Byggeskadeforsikring, endelig<br>police                                                          | Ja, jeg bekræft                                                                            | er, at de afgivne oplysninger er fyld                                                                                             | estgørende ud fra min viden, og at                                   |
| Energimærke                                                                                      | jeg er klar til at                                                                         | indsende.                                                                                                    | _                                                                    |
| Drift- og vedligeholdelsesmanual<br>for installationer                                           | Indsend                                                                                    | -                                                                                                    |                                                                      |
| Indsend INDSEM                                                                                   | ا <b>لے ا</b> ل                                                                            | -                                                                                                    |                                                                      |

Tryk Indsend (B), og du bliver guidet til siden Indsend (C).

Sæt flueben i **(D)** *"Ja, jeg bekræfter, at de afgivende oplysninger er fyldestgørende ud fra min viden, og at jeg er klar til at indsende".* Herefter trykker du **Indsend (E)**.

# 6 Kvittering

Når færdigmeldingen er indsendt bliver du guidet til siden Kvittering (F)

| > Udfyld ansøgning                                                                                                    |              | Kvittering                                                                                                    |               |
|----------------------------------------------------------------------------------------------------|--------------|----------------------------------------------------------------------------------------------------|---------------|
| > Før arbejdet igangsættes                                                                                                 | G            | Din ansøgning er indsendt til Randers Kommune d. 21-09-2020 Du vil høre fra os,                                                                                                    |               |
| <ul> <li>Når arbejdet udføres</li> </ul>                                                                                   |              | når der er nyt i din sag                                                                                                    |               |
| <ul> <li>Fritliggende enfamiliehuse,<br/>rækkehuse, dobbelthuse og<br/>sommerhuse</li> <li>Dokumentationer iht.</li> </ul> |              | Detaljer for indsendelse nr. 4<br>Ansøgning:<br>BOM-nummer:<br>Sted:                                                                                                    |               |
| Byggetilladelsen                                                                                                    |              |                                                                                                    |               |
| Indsend INDSE                                                                                                    | NDT          | Ændrinder od rettelser kan denindsendes                                                                                                    |               |
| Ffter endt arbejde                                                                                                    |              | Du kan godt lave ændringer i din ansøgning, men sagsbehandleren har ikke adgang til                                                                                                    |               |
| Nedrivning, der kræver tilladelse                                                                                          |              | aine rettelser tør au geninasenaer aln ansøgning.                                                                                                    |               |
| <ul> <li>Fritliggende enfamiliehuse,<br/>rækkehuse, dobbelthuse og<br/>sommerhuse</li> </ul>                               |              | Se hvad sagsbehandleren modtager som pdf<br>Hvis du ønsker det kan du se din ansøgning "BR18 - Servicemål Énfamiliehus" som<br>sagsbehandleren vil modtage den.                                                                                                 |               |
| Færdigmelding af byggearbejdet*                                                                                            | $\checkmark$ | Vis ansøgning som PDF                                                                                                    |               |
| Erklæring om det færdige<br>byggeri*                                                                                       | ~            | Find tidligere indsendelser i Historik                                                                                                    |               |
| Dokumentation for Kap. 2.<br>Adgangsforhold*                                                                               | ~            | Du kan altid finde tidligere indsendelser i din Historik. Under Projektoverblik har du<br>projektets Historik, her vil du altid kunne finde alle indsendelser i dit projekt.<br>Indsendelser fra andre tilknyttede ansøgere vil også være listet i historikken. |               |
| Dokumentation for Kap. 3.<br>Affaldssystemer *                                                                             | ~            | <u>Vis Historik</u>                                                                                                    |               |
| Dokumentation for Kap. 4. Afløb*                                                                                           | ~            | Print kvittering                                                                                                    |               |
| Dokumentation for Kap. 7.<br>Byggepladsen og udførelsen af<br>Byggearbeider <b>*</b>                                       | ~            |                                                                                                    |               |
| Dokumentation for Kap. 9.                                                                                                  | ~            | Kommunernes Landsforenings tilfredshedsunder                                                                                                    | søgelse       |
| Bygningens indretning*                                                                                                    |              | Kommunernes Landsforening ønsker at vide, hvordan din oplevelse med løsningen har                                                                                                    |               |
| Dokumentation for Kap. 11.<br>Energiforbrug*                                                                               | $\checkmark$ | været. Hvis du trykker på knappen forneden, åbnes et nyt vindue med et spørgeskema,<br>som vi vil sætte stor pris på, at du udfylder.                                                                                                    |               |
| Dokumentation for Kap. 12.<br>Energiforsyningsanlæg i<br>tilknytning til bygninger*                                        | ~            | Åbn spørgeskema                                                                                                    |               |
| Dokumentation for Kap. 13.<br>Forureninger <b>*</b>                                                                        | ~            | Alle ansøgninger i dette projekt                                                                                                    |               |
| Dokumentation for Kap. 14. Fugt<br>og vådrum <b>*</b>                                                                      | ~            | Nedrivning, der kræver tilladelse                                                                                                    | IKKE INDSENDT |
| Dokumentation for Kap. 17.<br>Lydforhold*                                                                                  | ~            | Fritliggende enfamiliehuse, rækkehuse, dobbelthuse og sommerhuse                                                                                                    | INDSENDT      |
| Dokumentation for Kap. 18. Lys og<br>udsyn*                                                                                | ~            |                                                                                                    |               |
| Dokumentation for Kap. 19.<br>Termisk indeklima og                                                                         | ~            | Næste                                                                                                    |               |

Under Kvittering (F) kan du se, at ansøgningen er indsendt (G), og det er muligt og Print kvittering (I).

### Eksempel på kvittering

| 21.9.2020                                                                   | Byg og Miljø                                                                                                    |
|-----------------------------------------------------------------------------|----------------------------------------------------------------------------------------------------|
| BYG<br>MILIG<br>ARTTRESC                                                    |                                                                                                    |
| ر روز کر کرد<br>کرزtterii                                                   | ng                                                                                                    |
| Din ansøgning<br>når der er nyt i                                           | er indsendt til Randers Kommune d. 21-09-2020. Du vil høre fra os,<br>i din sag                                                                                                    |
| Detaljer for ind                                                            | dsendelse nr. 4                                                                                                    |
| Ansøgning:<br>BOM-nummer:<br>Sted:                                          |                                                                                                    |
|                                                                             |                                                                                                    |
| Ændringer og r<br>Du kan godt lav<br>dine rettelser fø                      | r <b>ettelser kan genindsendes</b><br>/e ændringer i din ansøgning, men sagsbehandleren har ikke adgang til<br>ør du genindsender din ansøgning.                                                                                                    |
| Se hvad sagsb<br>Hvis du ønsker<br>sagsbehandler                            | <b>ehandleren modtager som pdf</b><br>det kan du se din ansøgning "BR18 - Servicemål Énfamiliehus" som<br>en vil modtage den.                                                                                                    |
| Vis ansøgning s                                                             | som PDE                                                                                                    |
| Find tidligere i<br>Du kan altid fin<br>projektets Histo<br>Indsendelser fr | <b>ndsendelser i Historik</b><br>de tidligere indsendelser i din Historik. Under Projektoverblik har du<br>orik, her vil du altid kunne finde alle indsendelser i dit projekt.<br>ra andre tilknyttede ansøgere vil også være listet i historikken. |
| Vis Historik                                                                |                                                                                                    |
|                                                                             |                                                                                                    |
|                                                                             |                                                                                                    |
|                                                                             |                                                                                                    |
|                                                                             |                                                                                                    |
|                                                                             |                                                                                                    |
|                                                                             |                                                                                                    |